## No. 2 Construction Battalion Map

## Research a Soldier

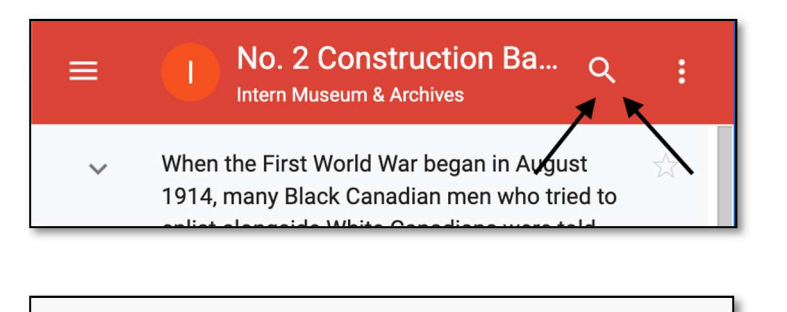

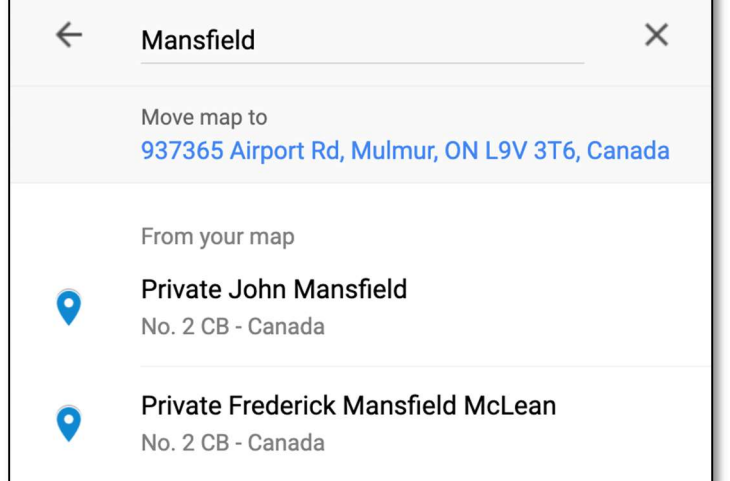

To search a soldier, first click on the magnifier icon. Secondly, type in a name (first and/or last) or regimental number.

For example, if you are searching for Private John Mansfield, simply type in his name. If you typed in his last name, the search result will show all the results that contain the name Mansfield.

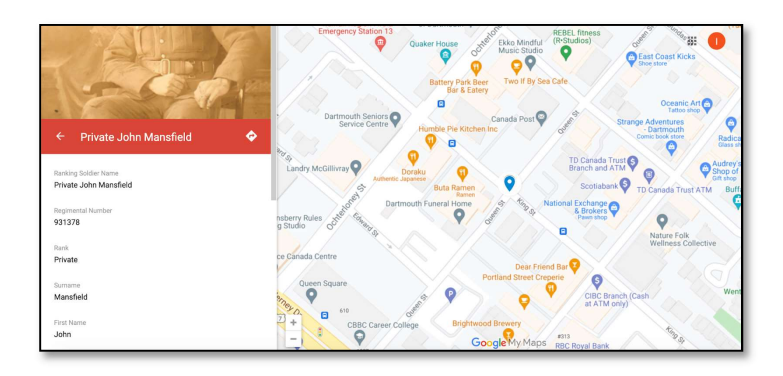

Click on the name you are seeking, and it will bring you directly to a marker on the map as well as load his profile.

It should look something like this.